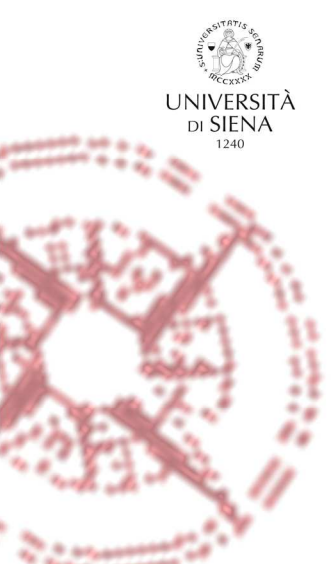

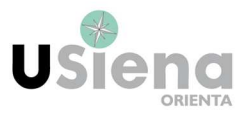

# MANUALE D'USO REGISTRO ON LINE PER GLI STUDENTI TUTOR

**LUGLIO 2017** 

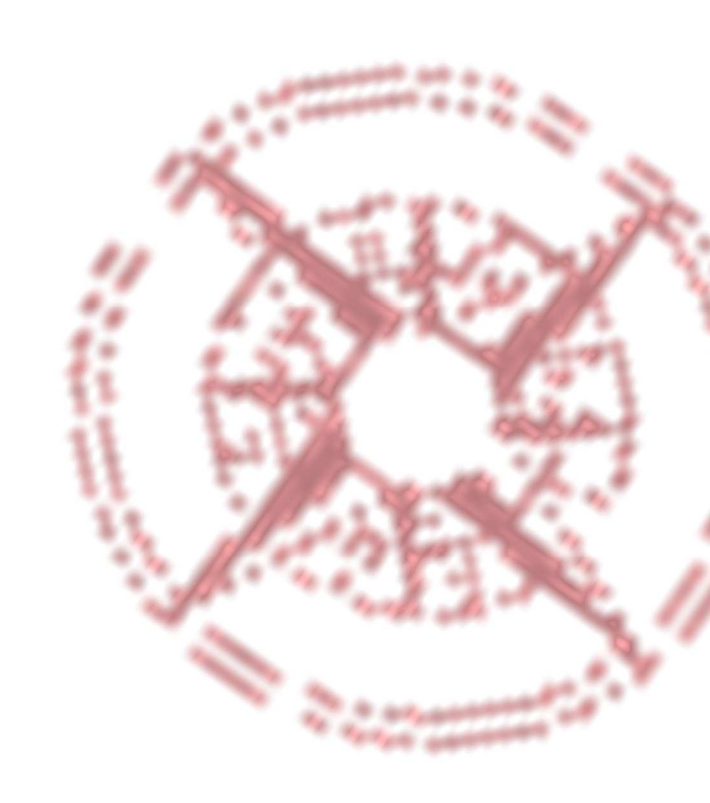

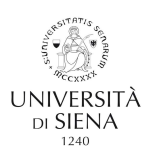

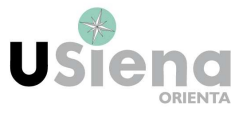

### **REGISTRO ON LINE**

Il programma registro ore tutor permette l'inserimento dei dati relativi alle ore svolte per l'attività di tutorato e consiste in un registro on-line che sostituisce quello cartaceo. Ogni tutor potrà accedere in qualsiasi momento con le proprie credenziali (username e password di posta elettronica universitaria) al registro on-line da qualsiasi postazione, digitando l'indirizzo <u>http://statistiche.unisi.it/</u>. Si ricorda che nel computo delle ore non rientrano:

- le ore di riunione;
- gli incontri informativi/formativi salvo diverse indicazioni su formazioni specifiche;
- le ore, o frazioni di ore, occorse per il raggiungimento della sede di svolgimento delle attività.

L'ufficio orientamento e tutorato effettuerà il monitoraggio delle ore inserite e provvederà alla convalida delle ore corrispondenti all'attività svolta.

#### COME EFFETTUARE LE REGISTRAZIONI

#### 1) Connettersi all'indirizzo http://statistiche.unisi.it/

|                                          | statistiche.unisi.it                                   | Ċ & Ø    |
|------------------------------------------|--------------------------------------------------------|----------|
| 0                                        | Servizio Statistico e Integrazione Sistemi Informativi | +        |
| () UNIVERSITÀ DI SIEN                    | A 1240                                                 |          |
| @Mail   Servizi on line   Rubrica   Comu | nicazione   Dipartimenti   Biblioteche                 | Cerca    |
| ATENEO DIDATTICA RICE                    | RCA INTERNAZIONALE                                     | Percorsi |

## 2) Cliccare su SIGRU e poi accedere con le proprie credenziali (username e password

| GMai Servizi on line Rubrica   Comunicazione   Dipart menti   Biblioteche (Succ. Q. | Percorsi<br>Accedi (Login)                                                                                       |
|-------------------------------------------------------------------------------------|----------------------------------------------------------------------------------------------------|
|                                                                                     | Login (username della e-mail)<br>la username unica di Ateneo<br>Password<br>la password unica di Ateneo<br>Entra |

A cura dell'Ufficio orientamento e tutorato

con la collaborazione del tutor Mirko Martini e del Servizio statistico e integrazione dei sistemi informativi

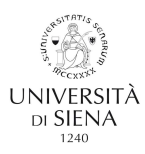

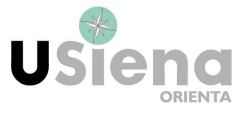

3) Effettuato il login selezionare "presenze studenti tutor" nella colonna a sinistra:

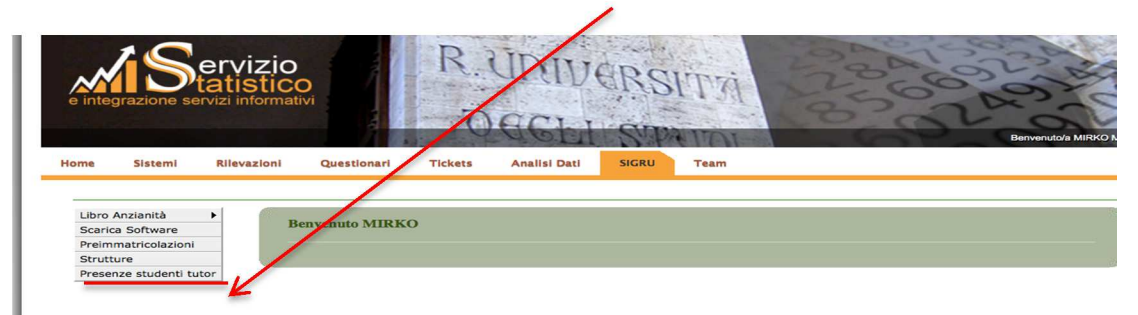

3bis) Una volta selezionato "presenze studenti tutor" vi apparirà questa schermata:

| oftware Studenti                                           |                                                                                                    |                                                                              |                                            |                     |          |
|------------------------------------------------------------|----------------------------------------------------------------------------------------------------|------------------------------------------------------------------------------|--------------------------------------------|---------------------|----------|
| ricolazioni Nuova                                          | Attività                                                                                                    |                                                                              |                                            |                     |          |
|                                                            |                                                                                                    |                                                                              |                                            |                     |          |
| studenti tutor Bando:                                      | Scegli il bando                                                                                                    |                                                                              |                                            |                     | 2        |
| Progetto:                                                  | A                                                                                                    |                                                                              |                                            |                     |          |
| Tipologia:                                                 | 7                                                                                                    |                                                                              |                                            |                     |          |
|                                                            |                                                                                                    |                                                                              |                                            |                     |          |
| Dettagli:                                                  |                                                                                                    |                                                                              |                                            |                     |          |
|                                                            |                                                                                                    |                                                                              |                                            |                     |          |
| Data:                                                      |                                                                                                    |                                                                              |                                            |                     |          |
|                                                            |                                                                                                    |                                                                              | Ore Fired(III) MAA                         |                     |          |
| Ora Inizio                                                 | ATTINZIONE: è possibile in                                                                                                    | serire attività per i                                                        | II mese di <u>NOVEMBRE</u><br>sci Attività | fino al glorno: 05/ | /12/2016 |
| Ora Inizio                                                 | ATTINZIONE: è possibile in                                                                                                    | serire attività per i                                                        | II mese di <u>NOVEMBRE</u>                 | fino al giorno: 05/ | /12/2016 |
| Ora Inizio Attivit                                         | ATTINZIONE: è possibile in<br>à Svoite                                                                                                    | serire attività per i                                                        | II mese di <u>NOVEMBRE</u>                 | fino al giorno: 05/ | /12/2016 |
| Ora Inizio Attivit Nessuna A                               | (HH:MM)<br>ATTINZIONE: è possibile in<br>a Sveite<br>ttività Inserita                                                                                                  | serire attività per i                                                        | II mese di <u>NOVEMBRE</u><br>sci Attività | fino al giorno: 05/ | /12/2016 |
| Ora Inizio Attivit Nessuna A                               | (HH:MM)<br>ATTINZIONE: è possibile in<br>à Sveite<br>ttività Inserita                                                                                                  | serire attività per l                                                        | II mese di <u>NOVEMBRE</u><br>sci Attività | fino al giorno: 05, | /12/2016 |
| Ora Inizio<br>Attivit<br>Nessuna A<br>Riepilo              | HH:MME<br>ATTINZIONE: è possibile in<br>à Svoite<br>ttività Inserita<br>go Ore per Bando e per Proge                                                                   | serire attività per i<br>Inserie<br>atto (relativi a bane                    | di di Ateneo)                              | fino al giorno: 05, | /12/2016 |
| Ora Inizio<br>Attivit<br>Nessuna A<br>Riepilo<br>Nessuna A | HH:MM)<br>ATTINZIONE: è possibile in<br>a Sveite<br>ttività Inserita<br>go Ore per Bando e per Proge                                                                   | serire attività per i<br>Inserit<br>etto (relativi a band                    | di di Ateneo)                              | fino al glorno: 05/ | /12/2016 |
| Ora Inizio<br>Attivit<br>Nessuna A<br>Riepilo<br>Nessuna A | (HH:MM)<br>ATTINZIONE: è possibile in<br>a Sveite<br>ttività Inserita<br>go Ore per Bando e per Proge                                                                  | serire attività per i<br>inserie<br>atto (relativi a banc                    | di di Ateneo)                              | fino al giorno: 05/ | /12/2016 |
| Ora Inizio<br>Attivit<br>Nessuna A<br>Rieplic<br>Nessuna a | (HH:MM)<br>ATTINZIONE: è possibile in<br>a Svalte<br>ttività Inserita<br>go Ore per Bando e per Proge<br>attività Inserita<br>Progetto (Bando Ateneo)                  | serire attività per i<br>Inserie<br>etto (relativi a bane<br>Validate        | di di Ateneo)                              | fino al giorno: 05/ | /12/2016 |
| Ora Inizio<br>Attivit<br>Nessuna A<br>Riepiko<br>Nessuna I | (HH:MM)<br>ATTINZIONE: è possibile in<br>a Svalte<br>ttività Inserita<br>goOre per Bando e per Progenti<br>ttività Inserita<br>Progetto (Bando Ateneo)<br>ando Ateneo) | serire attività per i<br>Inserie<br>atto (relativi a bane<br>Validate<br>0:0 | di di Ateneo)                              | fino al giorno: 05, | /12/2016 |

4) Selezionare il bando di appartenenza e successivamente scegliere la tipologia di attività svolta, dove vi comparirà una tendina con le varie attività :

|                          |                                                                                                    | Bando:           | 2015/2016 Atereo - Supporto per l'orientamento e il tutorato                                                                                                    | 0                  |
|--------------------------|----------------------------------------------------------------------------------------------------|------------------|----------------------------------------------------------------------------------------------------|--------------------|
| itudenti                 |                                                                                                    | Progetto         | Supporto per l'orientamento e il tutorato 💡                                                                                                    |                    |
| Nuova Attivi             | ità                                                                                                    | Tipologia:       | 7 Accogienza Hundrele<br>Accogienza Studenti Scuole Superiori Alternanza                                                                                                    |                    |
| Bando:                   | 2015/2016 Atente - Supporto per l'orientamento e il tutorato                                                            | Dettagli:        | Accoglienza(Inserimento)Supporto Studenti Stranieri<br>Altro                                                                                                    |                    |
| rogetto:                 | Supporto per l'orientamento e il tutorato                                                                               | Data:            | Attività Concordate con l'Utificio<br>Attività Concordate con l'Utificio orientamento e tutorato e URP                                                                                                    | ß                  |
| ipologia:<br>Dettagli:   | Accogienza Matricole                                                                                                    | Ora Inizio(HH:MM | Borse di studio DSU / verifica CFU per mantenimento borsa<br>Colloqui con studenti stranieri<br>Colloquio                                                                                                    |                    |
| iata:<br>Ira Inizio(HH:M | M): Ora Fine(HH:MM):                                                                                                    | ATTE             | Coloquio con docenti per verifica programma e bibliografia<br>Coloquio con docenti per verifica programma e bibliografia<br>Coloquio con studenti detenuti<br>Contanto Posta Elettronica<br>Contanto Posta Elettronica o telefonico con docenti o Uffici | giorno: 05/12/2016 |
| ATT                      | TENZIONE: è possibile inserire attività per il mese di <u>NOVEMBRE</u> fino al giorno: 05/12/2016<br>Inserisci Attività | Attività Svolte  | Contato Social Network<br>Contato Telefonico<br>Contato studenti preimmatricolazioni<br>Coordinamento tra tutor per organizzazione attività didattiche<br>Distarico narchico foi UII: dudenti e didattica                                                |                    |

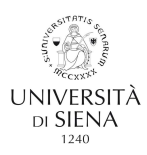

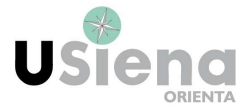

5) Una volta scelta la tipologia avete la possibilità di inserire qualche dettaglio sull'attività svolta e dovete inserire la data dell'attività e l'orario di inizio e di fine nei relativi spazi.

T

L

| Software          |                                                                                                    |                                                                             |                  |                                        |                                                                                    |                      |                        |
|-------------------|----------------------------------------------------------------------------------------------------|-----------------------------------------------------------------------------|------------------|----------------------------------------|------------------------------------------------------------------------------------|----------------------|------------------------|
| natricolazioni    | Nuova Attività                                                                                                 |                                                                             |                  |                                        |                                                                                    |                      |                        |
| ire               |                                                                                                    | 1                                                                           |                  |                                        |                                                                                    |                      |                        |
| ze studenti tutor | Bando:                                                                                                    | Scegli il bando                                                             |                  |                                        |                                                                                    |                      | 2                      |
|                   | Progetto:                                                                                                    |                                                                             |                  |                                        |                                                                                    |                      |                        |
|                   | Tipologia:                                                                                                    |                                                                             |                  |                                        |                                                                                    |                      |                        |
|                   |                                                                                                    |                                                                             |                  |                                        |                                                                                    |                      |                        |
|                   | Dettagli:                                                                                                    |                                                                             |                  |                                        |                                                                                    |                      |                        |
|                   |                                                                                                    |                                                                             |                  |                                        |                                                                                    |                      | /.                     |
|                   | Data:                                                                                                    |                                                                             |                  |                                        |                                                                                    |                      |                        |
|                   |                                                                                                    |                                                                             |                  |                                        |                                                                                    |                      |                        |
|                   | Ora Inizio(HH:MM)                                                                                              | :<br>IZIONE: è possibile ir                                                 | iserire attività | a per il m<br>Inserisci A              | Dra Fine(HH:MM):<br>ese di <u>NOVEMBRI</u><br>ttività                              | E fino al giorno: 05 | 5/12/2016              |
|                   | Ora Inizio(HH:MM)                                                                                              | : ZIONE: è possibile ir                                                     | iserire attività | a per il m<br>Inserisci Ar             | Dra Fine(HH:MM):<br>ese di <u>NOVEMBRI</u><br>ttività                              | E fino al giorno: 05 | 5/12/2016              |
|                   | Ora Inizio(HH:MM) ATTEN Attività Svolte                                                                        | :<br>IZIONE: è possibile ir                                                 | iserire attività | a per il m<br>Inserisci A              | Dra Fine(HH:MM):<br>ese di <u>NOVEMBRI</u><br>ttività                              | E fino al giorno: 05 | 5/12/2016              |
|                   | Ora Inizio(HH:MM) ATTEN Attività Svolte Nessuna Attività In                                                    | : ZIONE: è possibile ir                                                     | iserire attività | a per il m<br>Inserisci A              | Dra Fine(HH:MM):<br>ese di <u>NOVEMBRI</u><br>ttività                              | E fino al giorno: 05 | 5/12/2016              |
|                   | Ora Inizio(HH:MM) ATTEN Attività Svolte Nessuna Attività In Riepilogo Ore                                      | : ZIONE: è possibile ir<br>serita                                           | etto (relativi i | a per il m<br>Inserisci A              | Dra Fine(HH:MM):<br>ese di <u>NOVEMBRI</u><br>ttività<br>i Ateneo)                 | E fino al giorno: 05 | 5/12/2016              |
|                   | Ora Inizio(HH:MM) ATTEN Attività Svolte Nessuna Attività In Riepilogo Ore   Nessuna Attività In                | : ZIONE: è possibile ir<br>serita<br>per Bando e per Prog                   | iserire attività | a per il m<br>Inserisci A              | Dra Fine(HH:MM):<br>ese di <u>NOVEMBRI</u><br>ttività<br>i Ateneo)                 | E fino al giorno: 05 | 5/12/2016              |
|                   | Ora Inizio(HH:MM) ATTEN Attività Svolte Nessuna Attività In Riepilogo Ore   Nessuna Attività In                | : ZIONE: è possibile ir<br>serita<br><b>per Bando e per Prog</b><br>iserita | etto (relativi a | à per il m<br>Inserisci A<br>a bandi d | bra Fine(HH:MM):<br>ese di <u>NOVEMBRI</u><br>ttività<br>i Ateneo)                 | E fino al giorno: 05 | 5/12/2016              |
|                   | Ora Inizio(HH:MM)<br>ATTEN<br>Attività Svolte<br>Nessuna Attività In<br>Riepilogo Ore I<br>Nessuna Attività Ir | : ZIONE: è possibile ir<br>serita<br>per Bando e per Prog<br>iserita        | etto (relativi d | à per il m<br>Inserisci A<br>a bandi d | Dra Fine(HH:MM):<br>ese di <u>NOVEMBRI</u><br>ttività<br>i Ateneo)<br>Non Validate | E fino al giorno: 05 | 5/12/2016<br>Rimanente |

6) Al termine della compilazione di tutti i campi selezionare "inserisci attività" e vi comparirà questa schermata :

| Mostra ID Nar                            | ıdo            | Progetto                                   |               | Inizio                     | Fine                           | Descrizione                               | Ret    | . Inserita          | Ore                 | Val |
|------------------------------------------|----------------|--------------------------------------------|---------------|----------------------------|--------------------------------|-------------------------------------------|--------|---------------------|---------------------|-----|
| Dettagli 194 Ate                         | neo l'o<br>tut | pporto per<br>rientamento e il<br>torato   |               | 02/07/2016<br>09:30        | 02/07/2016<br>12:30            | Orientamento alla<br>scelta universitaria | aS     | 18/11/201           | 6 03:00:00          | N   |
|                                          |                |                                            |               |                            |                                |                                           |        |                     |                     |     |
| Riepilogo Or<br>Bando                    | e per          | Bando e per Pr<br>Validate                 | ogetto        | (relativi a l<br>Non Valid | bandi di Ater<br>late          | neo)<br>Assegnat                          | e      | Rin                 | anente              |     |
| Riepilogo Or<br>Bando<br>Ateneo          | e per          | Bando e per Pr<br>Validate                 | ogetto<br>3:0 | (relativi a l<br>Non Valid | bandi di Ater<br>late          | Assegnat                                  | e      | <b>Rin</b><br>247:0 | anente              |     |
| Riepilogo Or<br>Bando<br>Ateneo          | e per<br>0:0   | Bando e per Pr<br>Validate                 | 3:0           | (relativi a l<br>Non Valid | bandi di Ater<br>late          | 1eo)<br>Assegnat<br>247:0                 | e 🛉    | <b>Rin</b><br>247:0 | anente              |     |
| Riepilogo Or<br>Bando<br>Ateneo<br>Proge | e per<br>0:0   | Bando e per Pr<br>Validate<br>ando Ateneo) | 3:0           | (relativi a l<br>Non Valid | bandi di Ater<br>late<br>e Nor | Assegnat<br>247:0                         | Assegn | Rin<br>247:0        | anente<br>Rimanente | e   |

7) Vi verranno mostrate le attività che avete svolto e inoltre saranno presenti le ore che vi sono state assegnate e quelle non validate e validate

Riepilogo Ore per Bando e per Progetto (relativi a bandi di Ateneo)

| nicphogo    | ore per bando e per ri | ogeno | (I Clacify a Dall | al al Atel |          |        |       |           |
|-------------|------------------------|-------|-------------------|------------|----------|--------|-------|-----------|
| Bando       | Validate               |       | Non Validate      | 6          | Asseg    | nate   |       | Rimanente |
| Ateneo      | 0:0                    | 3:0   |                   | K          | 247:0    |        | 247:0 |           |
|             |                        |       |                   |            |          |        |       |           |
| Pro         | ogetto (Bando Ateneo)  |       | Validate          | Nor        | Validate | Assegn | ate   | Rimanente |
| TOTALE (Ban | do Ateneo)             |       | 0:0               | 0:0        |          | 0:0    |       | 0:0       |
|             |                        |       |                   |            |          |        |       |           |
|             |                        |       |                   |            |          |        |       |           |

8) Appena avrete inserito le ore noterete che queste vi compariranno come "non validate", in attesa che l'ufficio orientamento e tutorato proceda alla validazione.

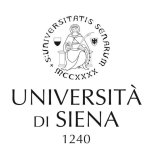

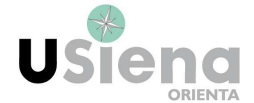

9) Una volta che le ore saranno validate potrete averne conferma guardando il riquadro ore validate del vostro rispettivo bando.

| Bando      | Validate | Non Validate | Assegnate | Rimanente |
|------------|----------|--------------|-----------|-----------|
| 30 Assegni | 13:0     | 30:0         | 120:0     | 107:0     |
| Ateneo     | 0:0      | 113:0        | 247:0     | 247:0     |

10) Nell' elenco delle ore che avete inserito troverete nel riquadro "Val" la lettere S che sta ad indicare la convalida delle ore, o la lettera N che significa la mancata validazione

| Mostra   | ID  | Bando         | Progetto                                        | Inizio              | Fine                | Descrizione                    | Ret. | Inserita   | Ore                     | Val.       |
|----------|-----|---------------|-------------------------------------------------|---------------------|---------------------|--------------------------------|------|------------|-------------------------|------------|
| Dettagli | 251 | 30<br>Assegni | Supporto per<br>l'orientamento e il<br>tutorato | 15/11/2016<br>10:00 | 15/11/2016<br>13:00 | Ricevimento non<br>Programmato | s    | 19/11/2016 | 03:00:00                | N          |
| Dettagli | 250 | 30<br>Assegni | Supporto per<br>l'orientamento e il<br>tutorato | 16/11/2016<br>11:00 | 16/11/2016<br>13:00 | Ricevimento non<br>Programmato | S    | 19/11/2016 | 02:00:00                | N          |
| Dettagli | 249 | 30<br>Assegni | Supporto per<br>l'orientamento e il<br>tutorato | 10/11/2016<br>11:00 | 10/11/2016<br>13:00 | Ricevimento Programmato        | s    | 19/11/2016 | 02:00:00                | <u>s</u> 🗲 |
| Dettagli | 248 | 90<br>Assegni | Supporto per<br>l'orientamento e il<br>tutorato | 18/10/2016<br>11:00 | 18/10/2016<br>13:00 | Ricevimento Programmato        | S    | 19/11/2016 | 02:00: <mark>0</mark> 0 | N          |

11) Inoltre, entrando in dettagli, potrete visualizzare la vostra attività che, eventualmente, potrete modificare. E' possibile inoltre vedere la data di convalida.

| Studenti             |                   |        |
|----------------------|-------------------|--------|
| Dettaglio Attività   |                   |        |
| Tipo:                | Ricevimento Progr | ammato |
| Note:                |                   |        |
| Data Inserimento:    | 19/11/2016        |        |
| Data Inizio:         | 10/11/2016 11:00  |        |
| Data Fine:           | 10/11/2016 13:00  |        |
| Attività Retribuita: | <b>v</b>          |        |
| Tipo Bando:          | 30 Assegni        |        |
| Validata:            |                   | V      |
| Data Validazione:    | 21/11/2016 00:00  |        |
| Torna all'elenco Mo  | difica Elimina    |        |

12) Infine, una volta terminato l'inserimento delle vostre attività, potete cliccare su ESCI per il LOGOUT

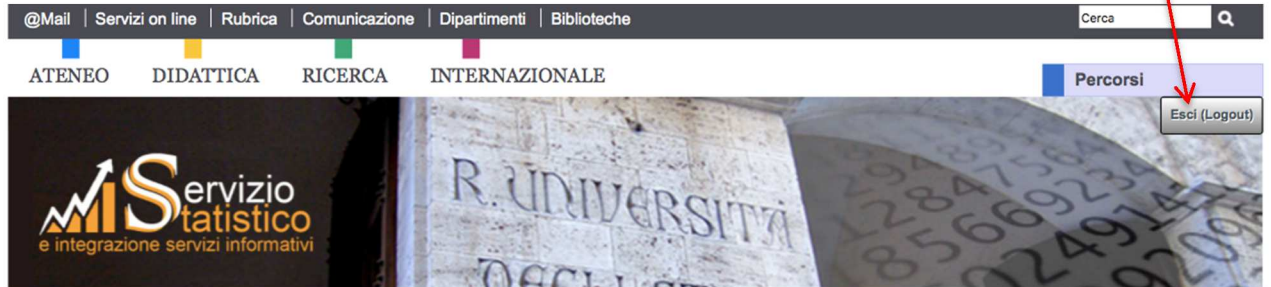